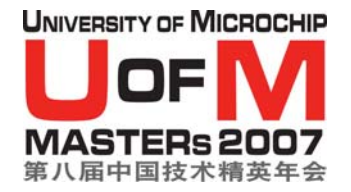

验二 簇套接字

目标: 在本实验中, 你将:

- 建立簇套接字连接
- 使用套接字来把消息发送给对等节点

## 给有经验的 C 程序员的实验指导:

注:对于C编程经验较少的学员,请参阅实验指导的第二部分,获得更多详细信息。

## 1. 建立簇套接字连接

□ 打开超级终端(中文系统: 启动->程序->附件->通讯->超级终端,英文系统: Start->All Programs->Accessories->Communications->HyperTerminal)。将设定设置为 COM 端口(COM1或COM2)以及19200-8-无-1-无。

□ 打开文件 main.c。注释掉 LAB\_1 的定义,去掉 LAB\_2 定义前面的注释标记。

□ 打开文件 MiWi.c。找到函数

### void OpenSocket(BYTE socketType)

阅读函数说明,了解函数的工作原理。

□ 打开文件 main.c。找到标记

### !! TODO: finish LAB\_2 first part here

在这里插入代码。使用函数 OpenSocket()来发送套接字请求。为了建立套接字,两 个节点必须在 5 秒之内向 PAN 协调器(教师节点)发送一条套接字请求 (OpenSocket())。 注意,你打开的是簇套接字。

编译程序(Make 或 Build All)

☐ 对 PICDEM Z 进行编程

□ 运行程序。

□ 与邻节点合作,在间隔 5 秒之内,相继按下按键 RB4,向 PAN 协调器发送套接字请求。如果成功地建立了套接字连接,则会有消息显示在超级终端上。

# 2. 使用套接字发送消息给对等节点

一旦拥有了创建套接字的代码后,你就可以开始添加代码,代码将发送一条消息给你打开套接字时选中的设备。

□ 打开文件 MiWi.c。找到函数

**BYTE SendReportByHandle(BYTE handle, BOOL forwardPacket)** 阅读函数说明,了解函数的工作原理。

│ 打开文件 main.c。找到标记

### !! TODO: finish LAB\_2 second part here

□ 在这里插入源代码,由键盘输入并通过套接字向对等节点发送消息。建议使用 RETURN 来表明消息结束。

使用函数 SendReportByHandle()来把消息发送给对等节点。请不要忘记,最大的 IEEE 802.15.4 包长度是 127 字节。(提示:使用 ConsoleGet(),从超级终端检索输入,使用 ConsolePut()把输入显示在超级终端上)。

□ 编译程序(Make 或 Build All)

☐ 对 PICDEM Z 进行编程

□ 运行程序。

- 按下按键 RB5,提示你在超级终端上输入消息。
- □ 键入要发送的消息。使消息的长度小于 64 个字符。按下 ENTER,发送消息。
- □ 如果成功的话,消息将显示在对等节点的超级终端上。

给 C 编程经验较少的学员的实验指导:

## 1. 建立簇套接字连接

- □ 打开超级终端(中文系统: 启动->程序->附件->通讯->超级终端,英文系统: Start->All Programs->Accessories->Communications->HyperTerminal)。将设定设置为 COM 端口(COM1 或 COM2)以及 19200-8-无-1-无。
- □ 打开文件 main.c。注释掉 LAB\_1 的定义,去掉 LAB\_2 定义前面的注释标记。

□ 打开文件 MiWi.c。找到函数

#### void OpenSocket(BYTE socketType)

阅读函数说明,了解函数的工作原理。

□ 打开文件 **main.c**。找到标记

### !! TODO: finish LAB\_2 first part here

在这里插入代码。使用函数 OpenSocket()来发送套接字请求。为了建立套接字,两 个节点必须在 5 秒之内向 PAN 协调器(教师节点)发送一条套接字请求 (OpenSocket())。 注意,你打开的是簇套接字。

- □ 编译程序(Make 或 Build All)
- ☐ 对 PICDEM Z 进行编程

### └ 运行程序。

□ 与邻节点合作,在间隔 5 秒之内,相继按下按键 RB4,向 PAN 协调器发送套接字请 求。如果成功地建立了套接字连接,则会有消息显示在超级终端上。

# 2. 使用套接字发送消息给对等节点

一旦拥有了创建套接字的代码后,你就可以开始添加代码,代码将发送一条消息给你打开套接字时选中的设备。

□ 打开文件 **MiWi.c**。找到函数

BYTE SendReportByHandle(BYTE handle, BOOL forwardPacket)

阅读函数说明,了解函数的工作原理。

│ 打开文件 main.c。找到标记

#### !! TODO: finish LAB\_2 second part here

」 在这里插入源代码,由键盘输入并通过套接字向对等节点发送消息。建议使用 RETURN 来表明消息结束。

使用函数 SendReportByHandle()来把消息发送给对等节点。请不要忘记,最大的 IEEE 802.15.4 包长度是 127 字节。(提示:使用 ConsoleGet(),从超级终端检索输入,使用 ConsolePut()把输入显示在超级终端上)。

```
ConsolePutROMString((ROM char *)"Message to Send: ");
index = 0;
Message[index] = ConsoleGet();
ConsolePut(Message[index]);
while(Message[index++] != 0x0D )
{
    if( index \geq 64 )
    {
         break;
    }
    Message[index] = ConsoleGet();
    ConsolePut(Message[index]);
}
ConsolePutROMString((ROM char *)"\r\n");
WriteData(USER_REPORT_TYPE);
WriteData(MESSAGE_REPORT);
for(i = 0; i < 8; i++)</pre>
{
    WriteData(myLongAddress[i]);
}
WriteData(index);
for(i = 0; i < index; i++)
{
    WriteData(Message[i]);
}
SendReportByHandle(myFriend, FALSE);
```

- □ 编译程序(Make 或 Build AII)
- □ 对 **PICDEM Z** 进行编程
- □ 运行程序。
- □ 按下按键 RB5,提示你在超级终端上输入消息。
- □ 键入要发送的消息。使消息的长度小于 64 个字符。按下 ENTER,发送消息。
- □ 如果成功的话,消息将显示在对等节点的超级终端上。